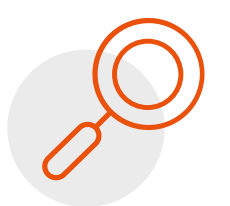

Síntesis del procedimiento extraordinario para informar reorganización y registro como Sociedad de Profesionales

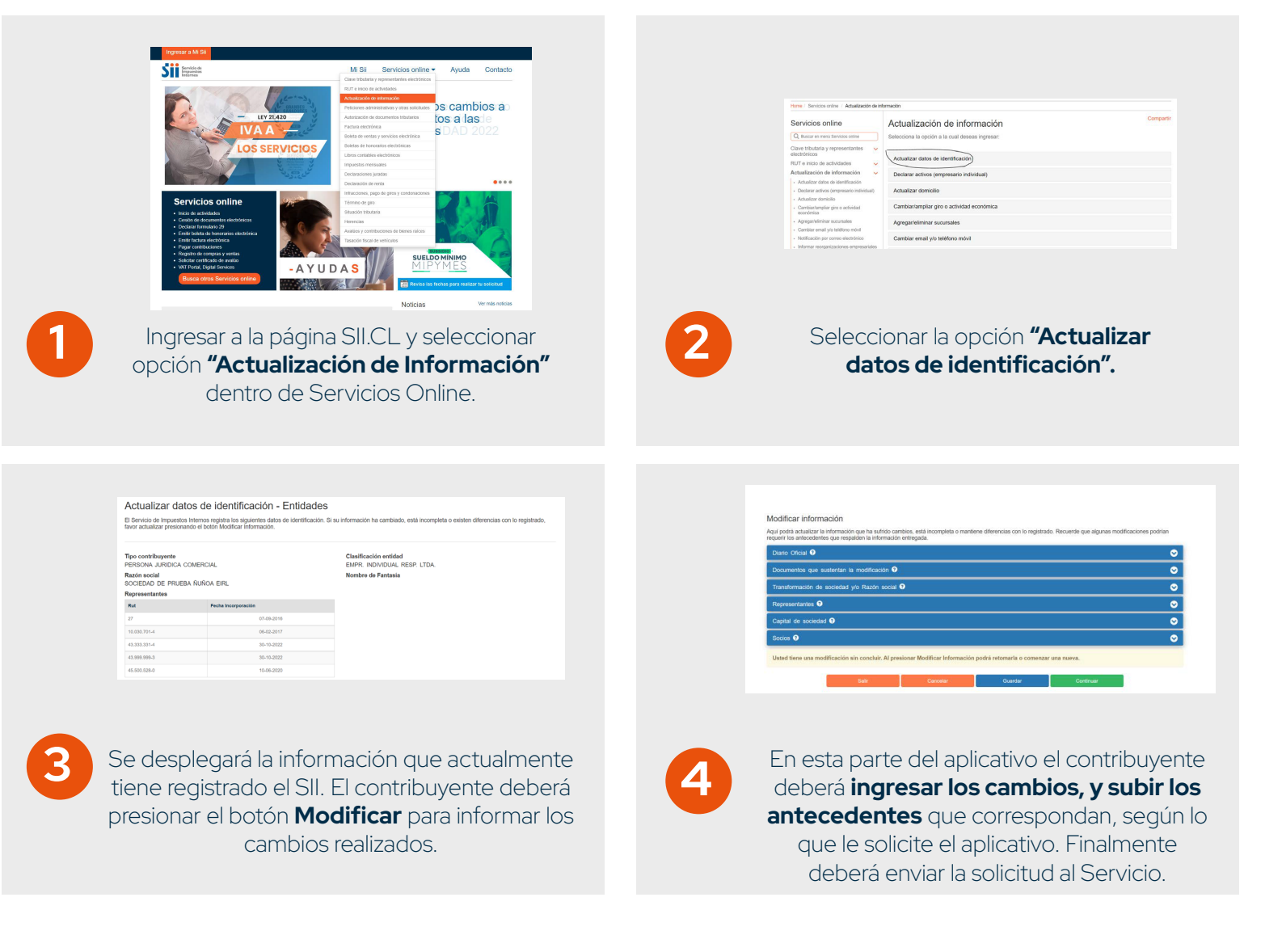

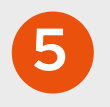

La solicitud ingresada junto con los antecedentes aportados por el contribuyente, **deben ser revisados por un funcionario para su finalización y actualización en nuestras bases de datos.**